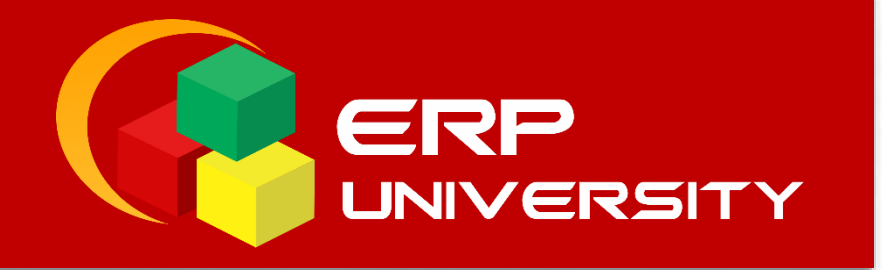

# MANUAL DE USUARIO

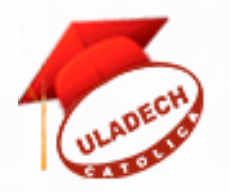

## SITIO WEB DE OPORTUNIDADES LABORALES

**ROL: Usuario** 

Tecnología Web UNIVERSIDAD CATÓLICA LOS ÁNGELES DE CHIMBOTE

## Registro de cambios al documento

| Versión | Elaborado por  | Revisado /       | Fecha      | Descripción     |
|---------|----------------|------------------|------------|-----------------|
|         |                | Aprobado por     |            |                 |
| 1.0     | Sheyla Santa   | José L. Enriquez | 22/09/2020 | Elaboración del |
|         | Maria Lomparte | Ruiz             |            | Documento       |

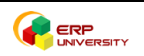

## **CONTENIDO**

| 1. | INGRESO AL SITIO WEB                | . 3 |
|----|-------------------------------------|-----|
| 2. | ACTUALIZACIÓN DEL CURRICULUM        | . 5 |
| 3. | POSTULAR A UNA CONVOCATORIA LABORAL | . 6 |

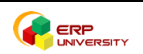

### MANUAL DE USUARIO DEL SITIO WEB DE OPORTUNIDADES LABORALES

PERFIL: Usuario (Docente/Estudiante)

#### 1. INGRESO AL SITIO WEB

- Ingrese al sitio web http://oportunidadeslaborales.uladech.edu.pe/

| <ul> <li>← → C<sup>4</sup> ŵ</li> <li>⑥ Comenzar a usar Firefox Ø Univer</li> </ul> | 🛛 💋 oportunidadeslaborales.uladech.edu.pe |                                                   |                      | ⊡ ☆      | 👱 III\ 🗊 🛎 🔽 🚍         |
|-------------------------------------------------------------------------------------|-------------------------------------------|---------------------------------------------------|----------------------|----------|------------------------|
| ULADECH Católica                                                                    | ê.                                        |                                                   |                      | f        | 🛪 Acceder 🔍 Regístrate |
|                                                                                     | nidades Laborales                         | INICIO                                            | EMPLEOS POR ESCUELAS | DOCENTES | JEFES DE PRACTICAS     |
| Palabra cla                                                                         | Ofertas de                                | empl<br>Encuentra el tur<br>rodos Categoría de of | eo exclu<br>vo ahora |          | CIANGULAR CO           |

Imagen 01

- Haga clic en la opción Acceder en la parte superior del sitio web.

|        |                      | f        |                    | > |
|--------|----------------------|----------|--------------------|---|
| INICIO | EMPLEOS POR ESCUELAS | DOCENTES | JEFES DE PRACTICAS |   |
|        |                      |          |                    |   |

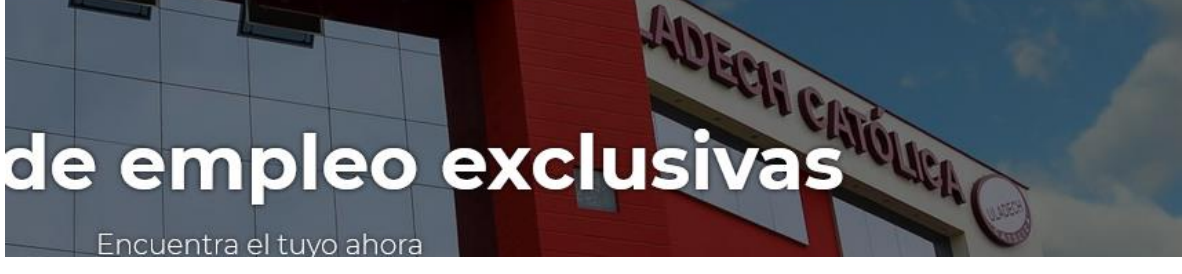

- Si es alumno o docente debe utilizar sus credenciales de ingreso del ERP University, caso contrario deberá registrarse.

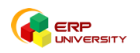

| Acceder                                                                                                    | ×                                                                                                    |                                                                                                    | f                                                                                                    | 4) Acced |
|----------------------------------------------------------------------------------------------------|----------------------------------------------------------------------------------------------------|----------------------------------------------------------------------------------------------------|----------------------------------------------------------------------------------------------------|----------|
|                                                                                                    |                                                                                                    | AS                                                                                                    | DOCENTES                                                                                                    | JEFES (  |
| Estimado Usuario:<br>Para postular, debes iniciar sesión utilizando<br>tus credenciales del ERP University. Sino no lo<br>recuerdas, comunícate con el Centro de<br>Atención al Usuario haciendo clic <b>aquí</b> . |                                                                                                    |                                                                                                    | 400<br>M                                                                                                    | Ecti     |
| 0202101609                                                                                                    |                                                                                                    | cl                                                                                                    | usiv                                                                                                    | as       |
| •••••                                                                                                    |                                                                                                    |                                                                                                    |                                                                                                    |          |
| Recordarme                                                                                                    |                                                                                                    |                                                                                                    |                                                                                                    | A        |
| Acceder<br>2 ¿Has olvidado la contraseña?<br>2 Todavía no tienes una cuenta de usuario<br>registrado2 Begistra fu cuenta gratis ghara =                                                                             |                                                                                                    | atis                                                                                                    |                                                                                                    |          |
|                                                                                                    | Acceder  Estimado Usuario: Para postular, debes iniciar sesión utilizando tus credenciales del ERP University. Sino no lo recuerdas, comunicate con el Centro de Atención al Usuario haciendo clic aquí.  0202101609  Recordarme  Acceder  Cate a curta de usuario registrada? Registra tu cuenta gratis ahora - | Acceder Estimado Usuario: Dara postular, debes iniciar sesión utilizando tus credenciales del ERP University. Sino no lo recuerdas, comunícate con el Centro de Atención al Usuario haciendo clic aquí.   0202101609   ••••••••   Recordarme   Acceder • cHas olvidado la contraseña? Codavía no tienes una cuenta de usuario registrada? Registra tu cuenta gratis anora | Acceder * As<br>Estimado Usuario:<br>Para postular, debes iniciar sesión utilizando<br>tus credenciales del ERP University. Sino no lo<br>recuerdas, comunícate con el Centro de<br>Atención al Usuario haciendo clic aquí.<br>0202101609<br><br>Recordarme<br>Acceder<br>Acceder<br>Catas olvidado la contraseña?<br>Stadavía no tienes una cuenta de usuario<br>registrada? Registra tu cuenta gratis ahora - | Acceder  |

- Para registrarse haga clic en la opción "Registra tu cuenta gratis" y complete los datos requeridos.

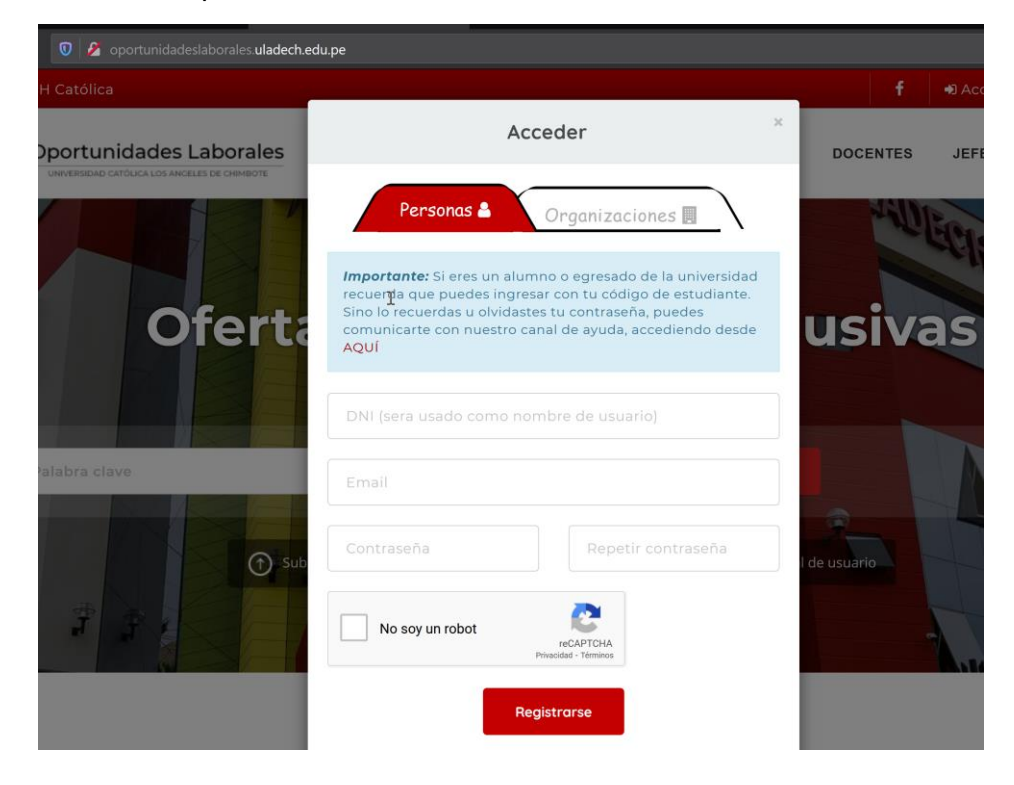

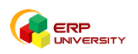

## 2. ACTUALIZACIÓN DEL CURRICULUM

- Para postular a alguna de las convocatorias es importante actualizar su currículum vitae, para lo cual, una vez ingresado al sitio, haga clic en el icono de su perfil y luego seleccione la opción **Publicar CV.** 

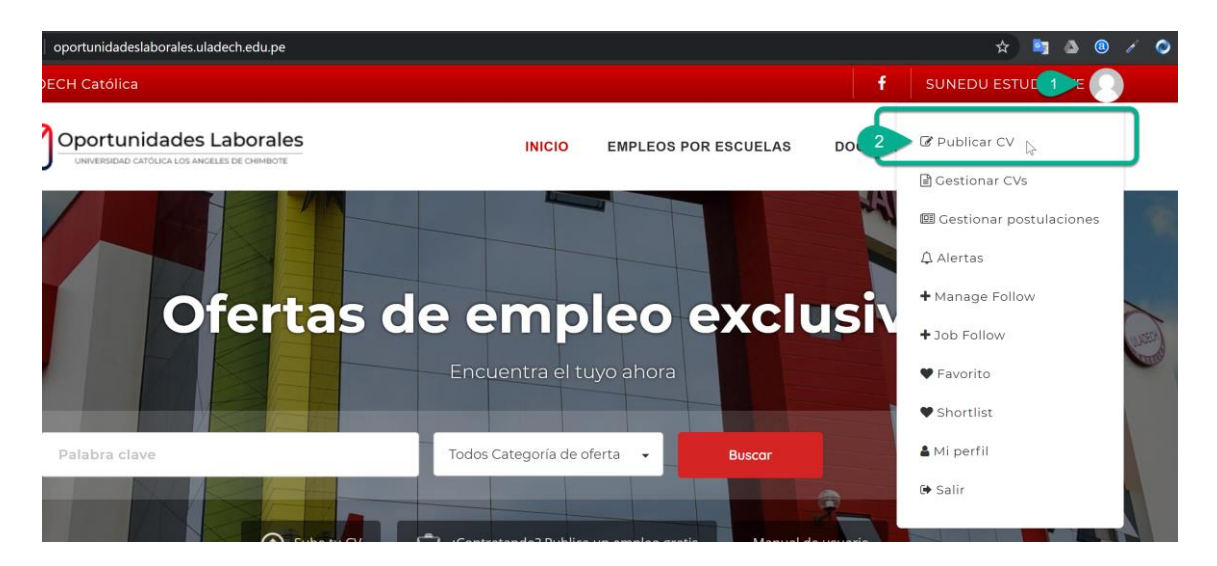

- Completa los datos requeridos acerca de tu información personal para que los interesados puedan conocerla.

| Y |                            | es                                       | INICIO | EMPLEOS P                            | OR ESCUE                      | LAS                  | DOC    | ENTE | 8 | JEFE | S DE PR | ACTICAS |
|---|----------------------------|------------------------------------------|--------|--------------------------------------|-------------------------------|----------------------|--------|------|---|------|---------|---------|
|   | n                          | SUNEDU ESTU<br>a<br>suneduestudiante@sun | JDIAN  | <b>TE∳</b>                           |                               |                      |        |      |   |      |         |         |
|   | Información general        |                                          |        |                                      |                               |                      |        |      |   |      | ,       | ~       |
|   | Titulo del CV *            | <i>b</i>                                 | s      | Subir CV con fi                      | chero adju                    | into                 |        |      |   |      |         |         |
|   | Localidad                  | Select Localidad                         | -      | Seleccio<br>amaño máximo p           | onar archiv                   | <b>ю</b><br>0 мв     |        |      |   |      |         |         |
|   | Categoria *                | Select Categoria                         | • F    | icheros permitido<br>Iabilidades Pro | os: .pdf, .doc<br>ofesionale: | s, .docx<br>s y Pers | onales |      |   |      |         |         |
|   | Idioma                     |                                          |        |                                      |                               |                      |        |      |   | Visu | HTM     | IL      |
|   | Estudios                   |                                          |        | Párrafo 🔻                            | BI                            |                      | 66 ≣   | : =  | 1 | C >  |         |         |
|   | Tiempo de Estudio          |                                          |        |                                      |                               |                      |        |      |   |      |         |         |
|   | Nivel de empleo<br>deseado |                                          |        |                                      |                               |                      |        |      |   |      |         |         |
|   | Classes                    |                                          |        |                                      |                               |                      |        |      |   |      |         |         |
|   | Siogan                     |                                          |        |                                      |                               |                      |        |      |   |      |         |         |
|   |                            |                                          |        |                                      |                               |                      |        |      |   |      |         |         |
|   |                            |                                          |        |                                      |                               |                      |        |      |   |      |         |         |

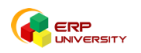

- Una vez completado toda la información, haga clic en el botón **Visualizar** para ver el detalle de sus datos grabados.

|                        | Añadir evperiencia                                                | 8 Borrar |
|------------------------|-------------------------------------------------------------------|----------|
| Resumen de Habilidades |                                                                   | • Bonda  |
|                        | Nombre de la habilidad                                            |          |
|                        | % (1 a 10                                                         | 0)       |
|                        | <ul> <li>Añadir habilidades Profesionales y Personales</li> </ul> | 8 Borrar |
| Awards                 | Awards Name                                                       |          |
|                        |                                                                   |          |
|                        | A Torto normal - Bald Halle Subrauer Small 66                     | 1        |
|                        | Contenido                                                         | _        |
|                        |                                                                   |          |
|                        |                                                                   |          |
|                        | • Add Awards                                                      | 8 Borrar |
|                        |                                                                   |          |
|                        |                                                                   |          |

## 3. POSTULAR A UNA CONVOCATORIA LABORAL

- Para postular a la convocatoria de su interés, ingrese a la página principal del sitio web y seleccione las últimas convocatorias publicadas, o si desea ver todas las convocatorias haga clic en el botón **todas las convocatorias** como se muestra en la imagen.

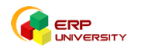

| Ý) | Huaraz: Convocatoria de 02 docentes para hace 7 meses<br>la Carrera Profesional de Psicología<br>Escuela Profesional de Psicología<br>🛛 🎔 🗲 | ULADECH | Satipo: Convocatoria de 01 docente para lahace 7 n<br>Carrera Profesional de Derecho<br>Universidad Católica los Angeles de Chimbote<br>Se 🌹 📢 |
|----|----------------------------------------------------------------------------------------------------|---------|----------------------------------------------------------------------------------------------------|
|    | ■ Contrato a Plazo Fijo - Tiempo Parcial huaraz<br>曽 2020-02-27                                                                             |         | 属 Contrato a Plazo Fijo - Tiempo Parcial                                                                                                    |
|    | SEDE CENTRAL: Convocatoria de 07 plazas hace 7 meses<br>docente para la Carrera Profesional de                                              |         | CAÑETE: Convocatoria de 02 plazas docentêrce 7 n<br>para la Carrera Profesional de Derecho                                                     |
|    | Escuela Profesional de Derecho                                                                                                    |         | Escuela Profesional de Derecho                                                                                                    |
|    |                                                                                                    |         | 2020-02-27 - 2020-03-02                                                                                                    |

- Buscamos la convocatoria vigente para postular, y hacemos clic en el botón VER MAS, tal como indica el ejemplo.

| RÍO BL<br>COPPER                 | RIO BLANCO COPPER 📕 Tiempo completo  🛗 2020-09-08 -<br>2020-09-30 Salario: 3000                                                                                                    | hace 2 semanas            |                                           |
|----------------------------------|----------------------------------------------------------------------------------------------------|---------------------------|-------------------------------------------|
| ULADECIA                         | <ul> <li>Enviar a un amigo Guardar Compartir</li> <li>01 PLAZA PARA CONCURSO DE LICENCIADA EN PSICOLOGÍA</li> <li>Universidad Católica los Angeles de Chimbote 2020-09-03 - 2020-09-22</li> <li>Enviar a un amigo Guardar Compartir</li> </ul> | Ver más<br>hace 3 semanas | Hacer clic en la<br>opción <b>Ver más</b> |
| CADUCADA<br>LINFA: C<br>de Psice | onvocatoria de 04 plazas docente para la Carrera Profesional<br>ología 2020 - I<br>0-08-27 - 2020-02-27<br>ar a un amigo 🏾 ♥ Guardar 🛛 << Compartir                                                                                            | Ver más<br>hace 4 semanas | _]                                        |
| CADUCADA<br>CANETE<br>Profesio   | : Convocatoria de 02 Jefes de Práctica para la Carrera<br>onal de Ingeniería de Sistemas 2020 – I                                                                                                    | Ver mós<br>hace 4 semanas |                                           |

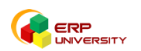

- Procedemos hacer clic en la opción postular

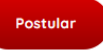

| refox 🥏 Universida                                                                                       | d Católica L                                                                                                    |          |                   |                                |                               |    |
|----------------------------------------------------------------------------------------------------|----------------------------------------------------------------------------------------------------|----------|-------------------|--------------------------------|-------------------------------|----|
|                                                                                                    | tunidades Laborales                                                                                                    | INICIO   | EMPLEOS POR ESCUE | LAS DOCENTES                   | JEFES DE PRACTIC              | AS |
| Universidad Co                                                                                           | atorica las Angeles de Chimbote — 🌐 2020-09-03 - 202                                                                                                    | 20-09-22 | Psicologia        | 11                             |                               | _  |
| ULADECH                                                                                                  | Universidad Católica los Angele<br>Sé integro, Sé ULADECH Católica<br>9 Jr. Tumbes 247 - Casco Urbano, Chimbote - Perú<br>Empleos publicados: 405 C (043) 34-3444                      | s de Ch  | imbote            |                                | Postular                      |    |
| Descripci                                                                                                | ón del trabajo                                                                                                    |          |                   | Información d                  | el trabajo                    |    |
| Base Legal: Est                                                                                          | tatuto VI7 Art. 109 ITG 723<br>IÓN                                                                                                    |          |                   | <b>Carrera p</b><br>psicologia | rofesionales Solicitadas<br>1 |    |
| 1.GrupooNivel:<br>2.Unidad Oper<br>3.Dependencia<br>4.Cargo:respoi<br>5.Filial:Pucallp<br>6.Modalidad di | Profesional<br>ativa o Funcional:Coordinación de filial<br>h:Coordinación de Bienestar filial<br>nsable del Servicio Psicopedagógico<br>a<br>e Contrato:Tiempo Parcial -Trabajo remoto |          |                   |                                |                               |    |

- Se abrirá una ventana donde tendremos que llenar nuestros datos faltantes para postular a la convocatoria y dar clic en el botón **Postular** para realizar nuestra inscripción.

| aidadas I                     | Nombre *                                                          |                                                                                                    |                                                                  |   |
|-------------------------------|-------------------------------------------------------------------|----------------------------------------------------------------------------------------------------|------------------------------------------------------------------|---|
|                               | SHEYLA YULISSA SANTA MARIA LOMPARTE                               | ITES JEFES DE PRACTICAS                                                                                 |                                                                  |   |
|                               | Email *                                                           | SU1270)                                                                                                 |                                                                  |   |
| 2<br>Jniversit                | 0202101609@uladech.pe                                             |                                                                                                    |                                                                  |   |
| é integro, Sé<br>Jr. Tumbes : | Mensaje *                                                         | 🗉 Carga de archivos                                                                                     | ×                                                                | : |
| Empleos 3                     | Escribir una breve carta de presentación                          | $\leftarrow$ $\rightarrow$ $\checkmark$ $\Uparrow$ Descargas $\checkmark$ Descargas $\checkmark$ $\eth$ | Buscar en Descargas 🔎                                            |   |
|                               |                                                                   | Organizar 🔻 Nueva carpeta                                                                               | EE 🔻 🔟 ?                                                         |   |
| del trat                      |                                                                   | Este equipo                                                                                             | Fecha de modificación Tipo                                       | 5 |
| o V17 Art. 10                 |                                                                   | Descargas                                                                                               | 2/12/2019 18:03 Ado                                              | b |
|                               |                                                                   | Documentos                                                                                              |                                                                  |   |
| o Funcional                   | Teléfono *                                                        | Escritorio                                                                                              |                                                                  |   |
| rdinación de<br>le del Se     | 98563*****                                                        | Imágenes ♪ Música                                                                                       |                                                                  |   |
| ntrato:Tiemp                  | Subje OV                                                          | ☐ Objetos 3D                                                                                            |                                                                  | > |
| ARGO                          |                                                                   | Nombre de archivo: ACCESO ~                                                                             | Todos los tipos admitidos $~~~~~~~~~~~~~~~~~~~~~~~~~~~~~~~~~~~~$ |   |
| ntribuya                      | Seleccionar archivo                                               | 7                                                                                                    | Abrir Cancelar                                                   |   |
| í mismo, des<br>ireciendo el  | Esta información es obligatoria<br>Tamaño máximo permitido- 20 MB | <b>_</b>                                                                                                |                                                                  |   |
| icultades en                  | Ficheros permitidos: pdf. doc. docx                               |                                                                                                    |                                                                  |   |
| n su desemp                   |                                                                   |                                                                                                    |                                                                  |   |
| ción, charlas                 |                                                                   |                                                                                                    |                                                                  |   |
| CARGO                         | 8 Postular                                                        |                                                                                                    |                                                                  |   |

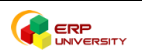

- Si sus datos fueron grabados correctamente nos mostrará el siguiente mensaje.

|                 | tonica los Angeles de Chimolote 📓 2020-09-03 - 2020-09-22 Psicología                                                                                                    |                                                                   |
|-----------------|----------------------------------------------------------------------------------------------------|-------------------------------------------------------------------|
| Su aplicación d | e trabajo ha sido enviada correctamente                                                                                                    |                                                                   |
| ULADECH         | Universidad Católica los Angeles de Chimbote       Sé integro, Sé ULADECH Católica         Image: Se de Chimbote - Perú       Se de Chimbote - Perú         Image: Empleos publicados: 405       (043) 34-3444 | Usted ya se ha inscrito como candidato e<br>esta oferta de empleo |
| Descripcio      | ón del trabajo                                                                                                    | Información del trabajo                                           |
| Base Legal: Est | stuto V17 Art. 109 ITG 723<br>ÓN                                                                                                    | Carrera profesionales Solicitadas<br>psicologia                   |
|                 |                                                                                                    |                                                                   |

 Adicionalmente, se remitirá una copia de la confirmación de su registro al correo que registro en el formato de postulación.
 Si gueremente de la conversatoria hacemente al entere MIS

Si queremos ver el estado de la convocatoria, hacemos clic en el enlace MIS POSTULACIONES.

|   | Q E                                                                                                    | Buscar correo                                                                                                    | •      |          | ?       | ÷       | 000<br>000<br>000 | ULAD | rection by Go |
|---|----------------------------------------------------------------------------------------------------|----------------------------------------------------------------------------------------------------|--------|----------|---------|---------|-------------------|------|---------------|
|   | $\leftarrow$                                                                                                    | 0 0 1 2 0 4 0 .                                                                                                    |        |          |         | 1 de    | 3.551             | <    | >             |
|   |                                                                                                    | Has postulado con éxito Convocatoria de 01 Plaza: Médico Ocu<br>Católica D Recibidos x                                                                                                    | ipacio | nal - UL | .ADE    | СН      |                   | ē    | Ľ             |
|   |                                                                                                    | uladech.tecweb@gmail.com<br>para mi マ                                                                                                    |        | 12:05 (h | ace 0 m | inutos) | ☆                 | *    | :             |
|   |                                                                                                    | Felicitaciones SHEYLA YULISSA SANTA MARIA LOMPARTE,                                                                                                    |        |          |         |         |                   |      |               |
|   |                                                                                                    | Has postulado con éxito Convocatoria de 01 Plaza: Médico Ocupacional - ULADECH Católica.<br><u>Ver detalles del empleo</u><br>Puede administrar y seguir el estado de sus trabajos y aplicaciones aplicados en <u>Mis Postulaciones</u> . |        |          |         |         |                   |      |               |
|   | Importante: debido al alto volumen de solicitud, los empleadores pueden no ser capaces de responder a todas las postulaciones. |                                                                                                    |        |          |         |         |                   |      |               |
|   |                                                                                                    | ¡Buena suerte en tu futuro empleo!                                                                                                    |        |          |         |         |                   |      |               |
| • |                                                                                                    | Saludos Cordiales,<br>Oportunidades Laborales ULADECH                                                                                                    |        |          |         |         |                   |      |               |

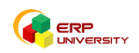

\_

- Se observa que la imagen está en estado pendiente, próximo a evaluación. A partir de ese momento solo quedará esperar a la aceptación de la postulación y posterior comunicación del ganador por parte del ofertante.

|       | Miembro<br>Gestionar postu | <b>O</b><br>ulaciones |            |                 |              |               |             |             |         |  |
|-------|----------------------------|-----------------------|------------|-----------------|--------------|---------------|-------------|-------------|---------|--|
| ₿ cvs | E Postulaciones            | û Alertas             | 🛡 Favorito | + Manage Follow | + Job Follow | + Job Suggest | 🎔 Shortlist | 🛔 Mi perfil | 🕒 Salir |  |

#### Usted ha solicitado 1 ofertas de empleo

|                                                       |                         |                                                 | Todos los estados 🔹        |                   |           |        |
|-------------------------------------------------------|-------------------------|-------------------------------------------------|----------------------------|-------------------|-----------|--------|
| Show 10 v entries                                     |                         |                                                 |                            | Search:           |           |        |
| Ofertas solicitadas                                   | Fecha de<br>* solicitud | a Company                                       | Mensaje de la<br>empresa é | CV  <br>Adjunto ¢ | Estado    | Acción |
| 01 PLAZA PARA CONCURSO DE<br>LICENCIADA EN PSICOLOGÍA | ff 2020-09-             | Universidad Católica los<br>Angeles de Chimbote |                            | •                 | Pendiente | 3      |
| Showing 1 to 1 of 1 entries                           |                         |                                                 |                            |                   | Previous  | 1 Next |

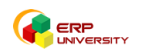